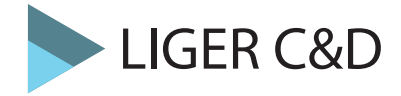

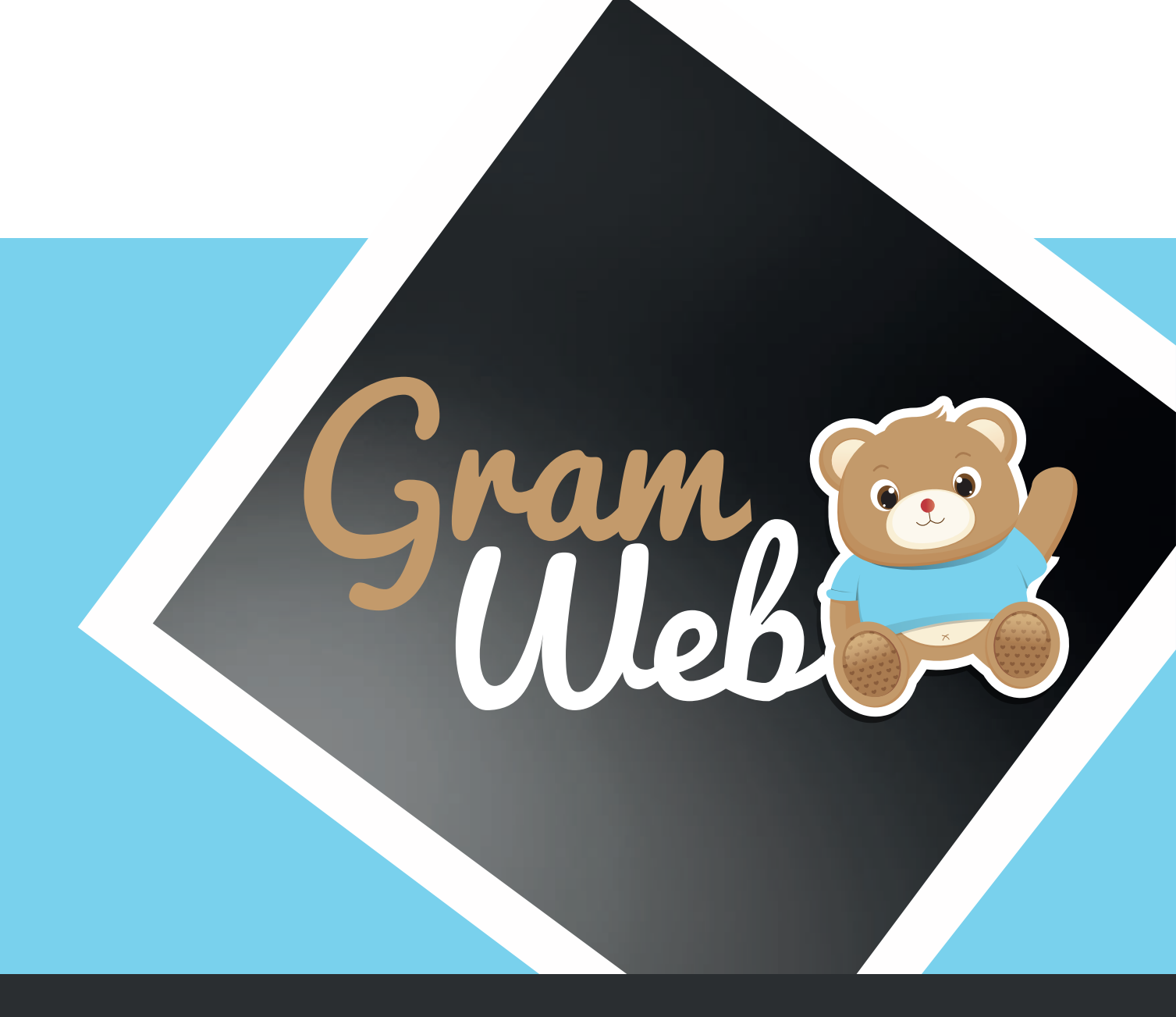

## Fiche PRATIQUE LISTE ASMAT

## FICHE PRATIQUE LISTE ASMAT

## 1. Comment éditer la liste des Assistants Maternels :

Etape 1 : Filtre sur la zone géographique, déterminez la zone de recherche :

| FILTRES G  | ÉOGRAPHIQUES 💿                                                                     |     |             |                                                                                                    |     |
|------------|------------------------------------------------------------------------------------|-----|-------------|----------------------------------------------------------------------------------------------------|-----|
| Antenne :  | RAM<br>RAM NORD<br>RAM SUD                                                         | < > | Villes :    | AMBOISE (37400)<br>CANGEY (37530)<br>CHARGE (37530)<br>LIMERAY (37530)<br>LUSSAULT SUR LOIRE<br>(37400) | < v |
| Secteurs : | CCVA<br>COMMUNAUTES DE<br>COMMUNES<br>COMMUNAUTES DE<br>COMMUNES<br>COMMUNAUTES DE | ~   | Quartiers : |                                                                                                    | < > |

**Etape 2 : Filtre Disponibilité,** vous pouvez sélectionner les AM disponibles immédiatement et plus tard (attention si vous cochez ses cases vous n'aurez pas en visuel les AM indisponibles) Si vous décochez ces 2 cases, toutes les ASMAT apparaitront qu'elles soient disponibles ou non.

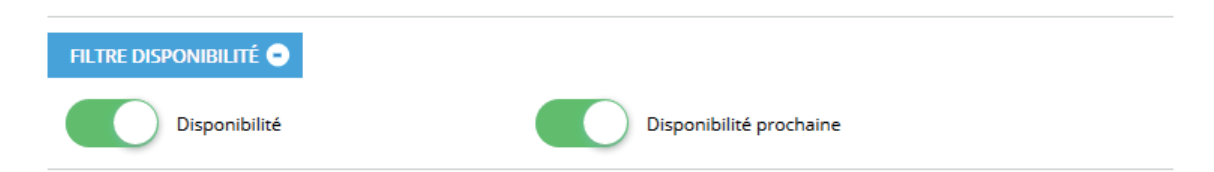

**Etape 3 : Filtre Observatoire/spécificité d'accueil,** si un parent vous demande seulement les AM acceptant de travailler en horaires atypiques, il faudra penser à sélectionner dans le menu déroulant le mot « HORAIRES ATYPIQUES »

| ité d | ité d'accueil: | tité d'accueil: Choisir un élément |
|-------|----------------|------------------------------------|
| ľ     | accueil:       | accueil: Choisir un élément        |

**Etape 4 : Filtres professionnels (cacher les AM) ,** cette partie permet aux animatrices ram de cacher des AM dans la liste qui sera diffusée aux familles (ex : retirer les am en CTA).

| FILTRES PROFESSIO | NNNELS (CACHER LES AMS) 😑 |            |                    |
|-------------------|---------------------------|------------|--------------------|
|                   | En CTA                    | $\bigcirc$ | Sans véhicule      |
| $\bigcirc$        | Avec des animaux          | $\bigcirc$ | En regroupement    |
| $\bigcirc$        | En crèche familiale       | $\bigcirc$ | Inscription au RAM |
| $\bigcirc$        | Formation                 | $\bigcirc$ | MAM                |

**Etape 5 : Paramétrages ,** permet de définir les colonnes qui apparaîtront sur la liste AM, ainsi vous pouvez définir la présentation de votre liste sans avoir recours à nos services. Les colonnes cochées apparaîtront sur votre liste en version pdf.

| Identifiant :           |              | Numéro de la fiche :              |              |
|-------------------------|--------------|-----------------------------------|--------------|
| Nom et prénom :         | $\checkmark$ | Adresse :                         |              |
| Téléphone :             | $\checkmark$ | Adresse e-mail :                  |              |
| Capacité d'accueil :    |              | Disponibilité :                   | $\checkmark$ |
| Type d'accueil :        |              | Libre le :                        | $\checkmark$ |
|                         |              | Définition :                      |              |
| Lieu de scolarisation : |              | Nom agrements :                   |              |
|                         |              | Détail général ASMAT :            | 3            |
| Date de saisie :        |              | Nom jeune fille :                 |              |
| Nom Infirmière :        |              | Ville :                           |              |
| Secteur :               | 2            | Quartier :                        | ☑ 3          |
| Adresse complémentaire  | •            | Relais :                          |              |
| :                       |              | Détail personnalisé fiche<br>AM : | 3            |
| Ville Relais :          |              | Observatoire :                    | 39           |
| Date de Mise à jour :   |              | Regrouper avec :                  | Secteur V    |
|                         |              | Paramétrages 🛓                    |              |

**Etape 6 :** Une fois les filtres et la présentation validée, vous devez appuyer sur "Valider" afin de voir apparaître la liste des AM correspondants à vos filtres et vos choix.

| Nom 🝦 | Prénom 🝦 | Téléphone<br>Fixe | Téléphone<br>Portable | Secteur                               |      | Disponibilité |                                             |
|-------|----------|-------------------|-----------------------|---------------------------------------|------|---------------|---------------------------------------------|
| ABBA  | 100pt    |                   |                       | COMMUNICITY<br>DO TOMOLOU             |      | rue ronsard   | Di<br>NA,<br>S<br>NA,<br>allo<br>NA,<br>ass |
|       | Nom 🔶    | Nom  Prénom ABBA  | ABBA                  | Nom   Prénom   Fixe   Portable   ABBA | ABBA | ABBA          | ABBA                                        |

**Etape 7 : Visualiser la carte,** attention la carte peut être bloquée sur Paris pendant le temps de chargement. N'hésitez pas à retrouver manuellement votre zone d'intervention En cliquant sur un POI les coordonnées de l'AM apparaisse avec la loupe permettant de voir sa fiche. POI = Point d'intéret.

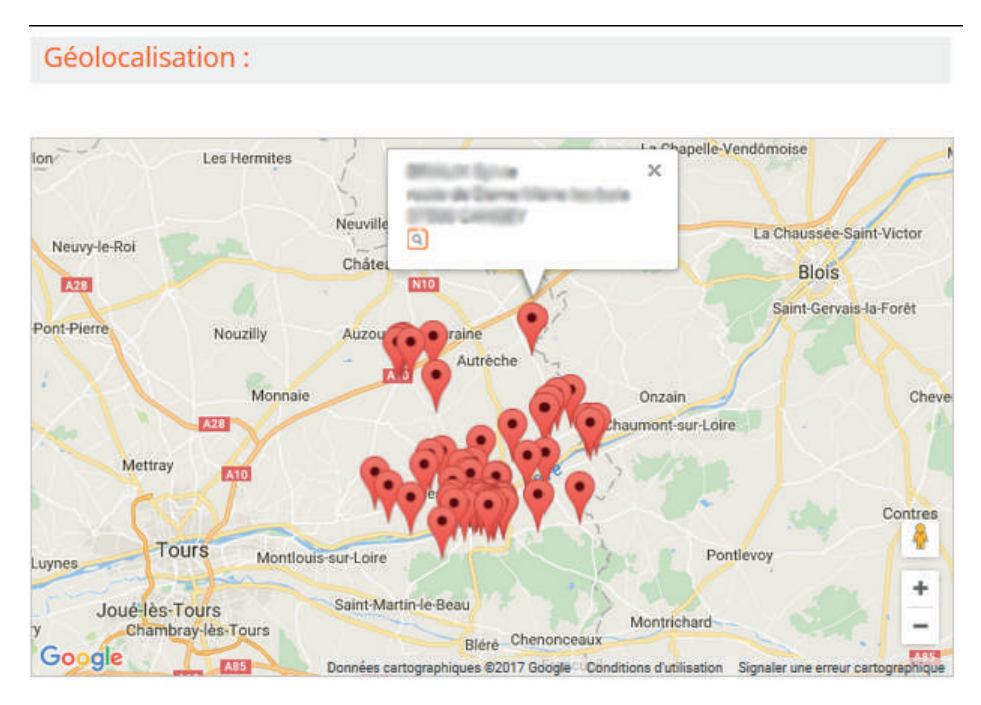

**Etape 8 : Impression et visualisation,** la liste en prévisualisation s'ouvre dans un nouvel onglet. Pour imprimer, appuyer sur Ctrl+P.

|                           | Gram                                                                                                 |                                                                   |                                                      | RELAIS PETITE ENFANCE<br>LISTE D'ASSISTANTES MATERNELLES<br>04.78.86.08.86.                                                                  |                                                | (                      | Gram (State             |
|---------------------------|----------------------------------------------------------------------------------------------------|-------------------------------------------------------------------|------------------------------------------------------|----------------------------------------------------------------------------------------------------|------------------------------------------------|------------------------|-------------------------|
| Visualiser et<br>imprimer | Bonjour,<br>Suite à votre demand<br>Le Relais reste à votr<br>d'embauche, aides fir<br>Cordialement, | le, je vous adresse ci-<br>e disposition pour l'er<br>aancières). | joint, la liste des assis<br>ivoi de cette liste mis | tantes maternelles de votre secteur de recherche, agréées par le Co<br>e à jour, pour toute information concernant le projet d'accueil de vo | nseil Départemental.<br>tre enfant et les déma | arches administratives | s (contrat, déclaration |
|                           | Autre :<br>EYBENS                                                                                    |                                                                   |                                                      |                                                                                                    |                                                |                        |                         |
|                           | Nom et prénom                                                                                        | Adresse                                                           | Téléphone                                            | Disponibilité                                                                                                    | Ville                                          | Secteur                | Quartier                |
|                           | Martin Liliane                                                                                       | <u>9 Etienne de la</u><br><u>Boétie</u>                           | 45.84.13.00.65<br>21.65.43.20.01                     | 1 accueil(s) Mineur de tous âges Immédiatement                                                                                               | -                                              | EYBENS                 | -                       |

**Etape 9 : Envoi de la liste par mail,** sélectionner l'option "Envoyer" puis saisir un objet, sélectionner l'adresse mail qui apparaîtra sur votre mail en "Expéditeur".

|             | Objet :                     |                                                    |      |
|-------------|-----------------------------|----------------------------------------------------|------|
|             | Expéditeur :                | ~                                                  |      |
|             | Utilisateur de<br>gramweb : | ramsud@cc-valdamboise.fr ramnord@cc-valdamboise.fr | ^    |
|             |                             |                                                    |      |
| Envoyer par |                             |                                                    | ~    |
| email       | Famillar -                  |                                                    |      |
| C. Hon      | ramines.                    |                                                    |      |
|             |                             | Aucun email spécifié.                              | ^    |
|             |                             |                                                    |      |
|             |                             |                                                    |      |
|             |                             |                                                    | ~    |
|             | Autre adresse émail -       |                                                    |      |
|             | Auto e dui esse citidii .   | Réc                                                | cupé |
|             |                             |                                                    |      |

"Autre adresse mail" est à utiliser si la famille n'a pas de fiche.

| Message :                              | Pour paramétrer le texte <u>cliquer ici</u> <sup>29</sup>                                                                                                    |
|----------------------------------------|----------------------------------------------------------------------------------------------------|
|                                        | Fichier - Editor - Voir - Format -                                                                                                    |
|                                        |                                                                                                    |
|                                        | Software Software |
|                                        | Bonjour,                                                                                                    |
|                                        | Pour faire suite à votre demande, j'ai le plaisir de vous adresser ci-joint la liste des<br>assistant(e)s maternel(le)s agréés(es) sur votre commune ou habitant sur le secteur<br>que vous souhaités.                                                                                                    |
|                                        | Pour rappel : Les listes sont régulièrement mises à jour, cependant les places<br>vacantes restent très fluctuantes.<br>Il vous est conseillé de prendre directement contact avec les assistants maternels,<br>afin de vérifier leurs disponibilités.                                                                                                    |
|                                        | Cordialement.                                                                                                    |
|                                        |                                                                                                    |
|                                        |                                                                                                    |
|                                        |                                                                                                    |
|                                        |                                                                                                    |
|                                        | p                                                                                                    |
|                                        | Ek.                                                                                                    |
| Pièces jointes :                       |                                                                                                    |
|                                        |                                                                                                    |
|                                        | AJOUTER UN FICHIER                                                                                                    |
|                                        |                                                                                                    |
| Joindre la liste e<br>HTML ( dans le c | en 🗌<br>corps                                                                                                    |

Le texte est paramétrable mais modifiable en direct si besoin. Vous pouvez également ajouter des pièces jointes à votre mail.

**Etape 10 : Création du contact,** vous avez la possibilité de créer le contact en sélectionnant la fiche FAMILLE avec la recherche avancée.

| 📵 Vo                      | tre mail a été envoyé avec succès                                                                                                    |
|---------------------------|----------------------------------------------------------------------------------------------------|
| Po<br>bo<br>fic           | our créer un nouveau contact à partir d'une fiche famille, vous devez cliquer sur le<br>outon "Afficher" dans la colonne "Actions". Dans l'angle supérieur gauche de la<br>he, cliquez sur "Créer un contact". |
| Familles                  | contactées                                                                                                    |
| RECHERCHE                 | AVANCÉE 🔁 🖨                                                                                                    |
| 🙆 Pa                      | s de résultat!                                                                                                    |
| Créer une<br>fiche parent | Créer un<br>contact                                                                                                    |

## 2. Explication sur l'édition de la liste am :

✤ Si l'asmat est disponible de suite pour un agrément 0/10 ans, elle apparaîtra dans la liste sous cette forme-là :

1 accueil(s) 0/10 ans Immédiatement

Il faudra penser dans la fiche de l'asmat à cocher le(s) agrément(s) disponibles immédiatement.

| Numéro Agrément : | 518803        | Nom de l'agrément : | 0/10 ans 🗸 | 20 | × |
|-------------------|---------------|---------------------|------------|----|---|
| Statuts :         | Agrément 🗸 29 |                     |            |    |   |
| Date de début :   |               | Date de fin :       |            |    |   |
| Disponibilité :   |               | Date libre :        |            |    |   |
| Détails :         | <b>30</b>     |                     |            |    |   |

Si l'asmat est disponible à partir d'une date ultérieure pour un agrément 0/10 ans, elle apparaîtra dans la liste sous cette forme-là :

| 1 accueil(s) 0/10 ANS Libre le 01/09/2017 |  |
|-------------------------------------------|--|
|                                           |  |

Il faudra penser dans la fiche de l'asmat à décocher le(s) agrément(s) indisponible actuellement puis mettre la date disponible dans Date libre : (par ex : 05/09/2017).

*Petit rappel important :* Quand une asmat est disponible à une date ultérieure, et que cette date est passée le logiciel viendra automatiquement effacer la date et cocher la case Disponibilité afin de rendre l'agrément disponible immédiatement.

| Numéro Agrément :   | 505229     | Nom de l'agrément : | 0/10 ans 🗸 | 20 <mark>×</mark> |
|---------------------|------------|---------------------|------------|-------------------|
| Statuts :           | Agrément 🗸 | 29                  |            |                   |
| Date de début :     |            | Date de fin :       |            |                   |
| Disponibilité :     |            | Date libre :        | 05/09/2017 |                   |
| Détails :           | 30         |                     |            |                   |
| Enfant non scolaris | é 🗙        |                     |            |                   |

Si l'asmat est complète, et qu'aucun agrément n'est disponible à ce jour, elle apparaîtra dans la liste sous cette forme-là :

| Aucune disponibilité actuellement |
|-----------------------------------|
|                                   |

Il faudra penser dans la fiche de l'asmat à décocher le(s) agrément(s) indisponible actuellement.

| Numéro Agrément : | 505229        | Nom de l'agrément : | 0/10 ans 🗸 💟 |  |
|-------------------|---------------|---------------------|--------------|--|
| Statuts :         | Agrément 🗸 23 | 1                   |              |  |
| Date de début :   |               | Date de fin :       |              |  |
| Disponibilité :   |               | Date libre :        |              |  |
| Détails :         | 30            |                     |              |  |

Si l'asmat est noté avec l'indication Disponibilité non renseignée, elle apparaîtra dans la liste sous cette forme-là :

Disponibilité non renseignée

Il faudra penser dans la fiche de l'asmat à cocher la case Disponibilités non renseignées.

| AGRÉMENT(S) ET DISPON          | IBILITÉS 😑 |                     |                   |            |
|--------------------------------|------------|---------------------|-------------------|------------|
| Date du premier agrément :     | 10/07/2008 | Numéro d'agrément : |                   | 0          |
| Disponibilités non renseignées | :          |                     |                   |            |
| Spécificités d'accueil :       | 38         |                     | Disponibilité gér | nérale : 🗌 |
| 509.543 <b>x</b>               |            |                     |                   |            |

Si l'asmat est en Cessation Temporaire d'Activité, elle apparaîtra dans la liste sous cette forme-là :

Il faudra penser dans la fiche de l'asmat dans l'onglet Cessation Temporaire d'Activités à cocher la case CTA puis cliquer sur le + pour rajouter la date de début et le motif de la cessation.

| CESSATION TEMPORAL         |                              |               |   |
|----------------------------|------------------------------|---------------|---|
| CTA:                       | $\square$                    |               | ÷ |
| Date de début :<br>Motif : | 24/10/2016<br>AUTRE ACTIVITÉ | Date de fin : | × |